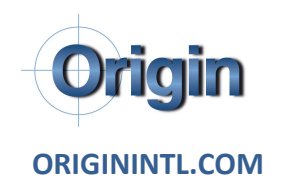

## TO VIEW VIDEO CAPTIONS IN OTHER LANGUAGES

To do this, select a video. Click the gear icon on the bottom right of the video.

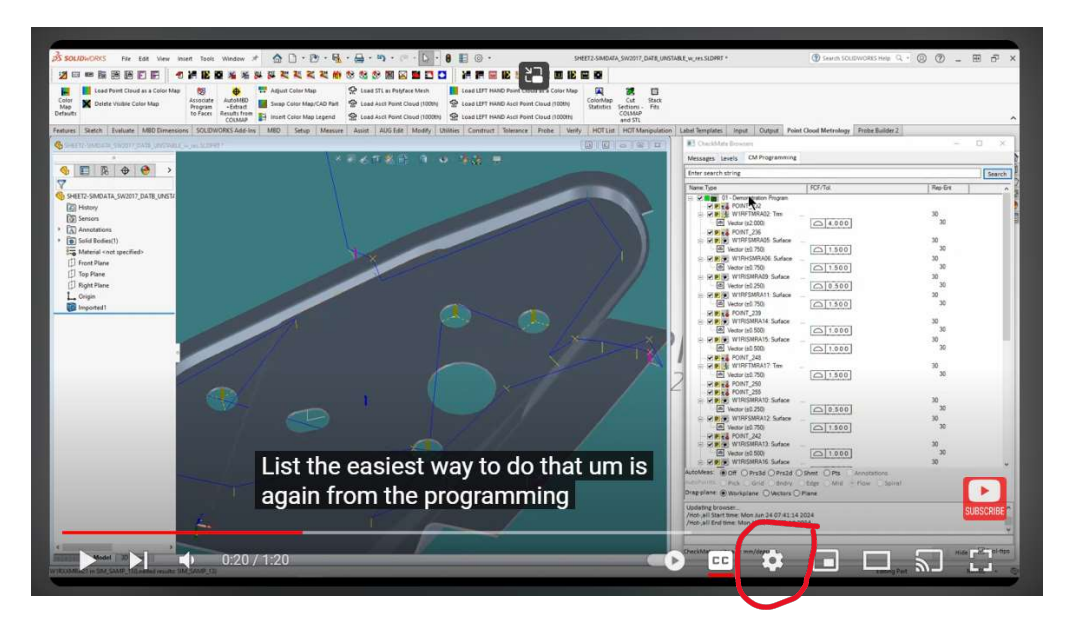

Click on Subtitles/CC and choose English (auto generated) to turn it on.

Then click on Subtitles/CC again.

Click on auto-translate, pick a language.